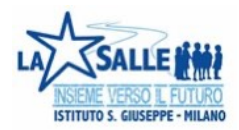

## Un click per la scuola

Istruzioni passo passo per l'attivazione

PASSO 1: Collegarsi al link <u>https://www.unclickperlascuola.it</u>. Si arriva alla seguente pagina:

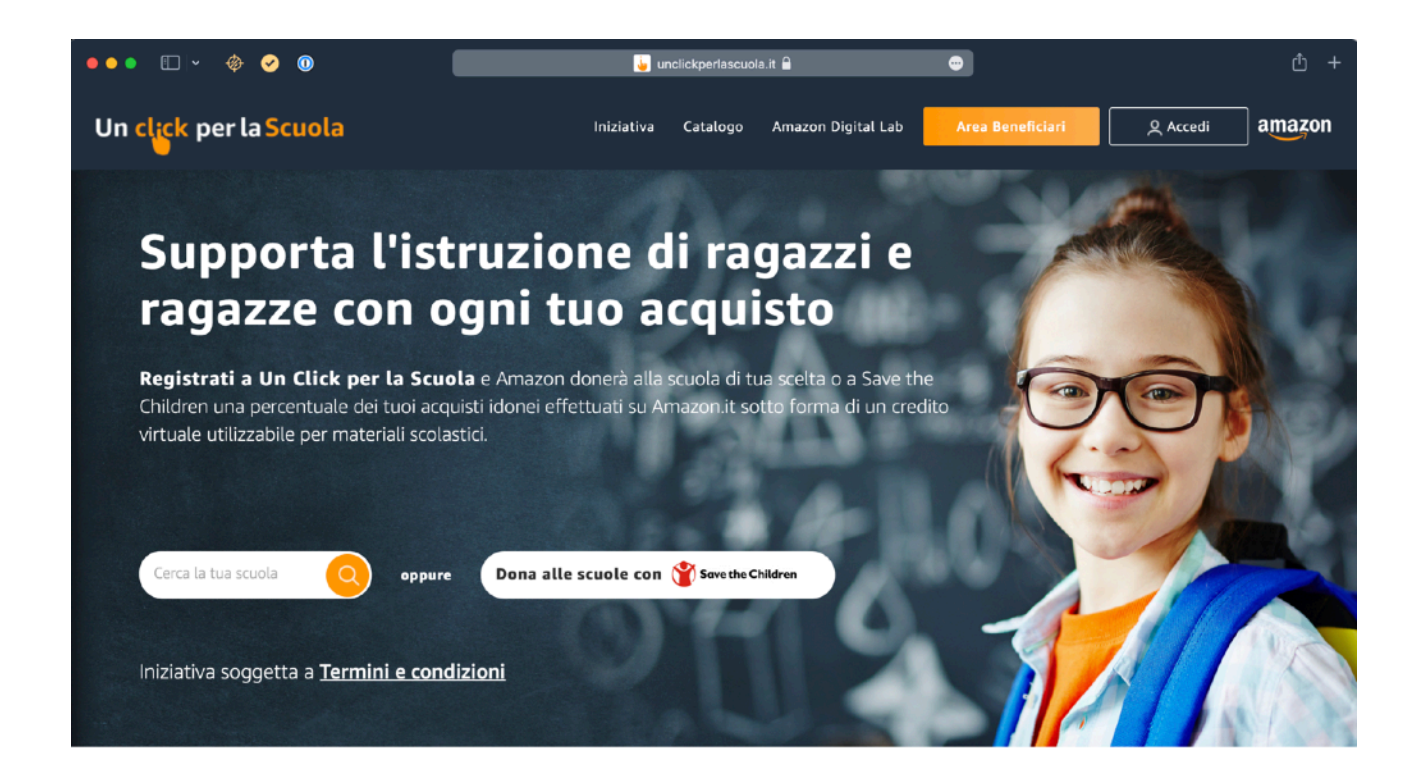

PASSO 2: Immettere il codice MI1E059007, identificativo della scuola, nel campo "Cerca la tua scuola" e cliccare sull'icona della lente d'ingrandimento.

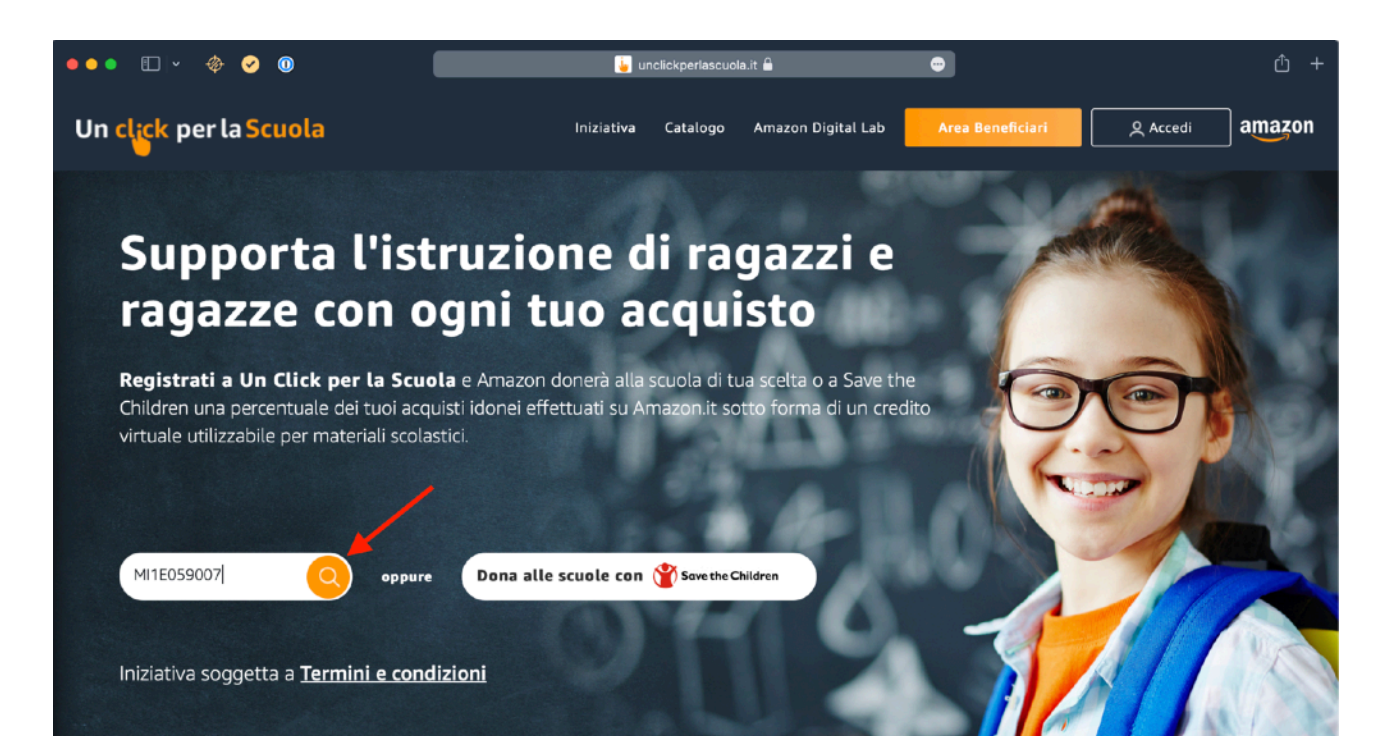

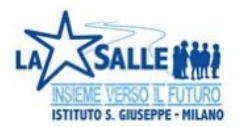

PASSO 3: Compare il dettaglio della scuola. Cliccare su "Scegli".

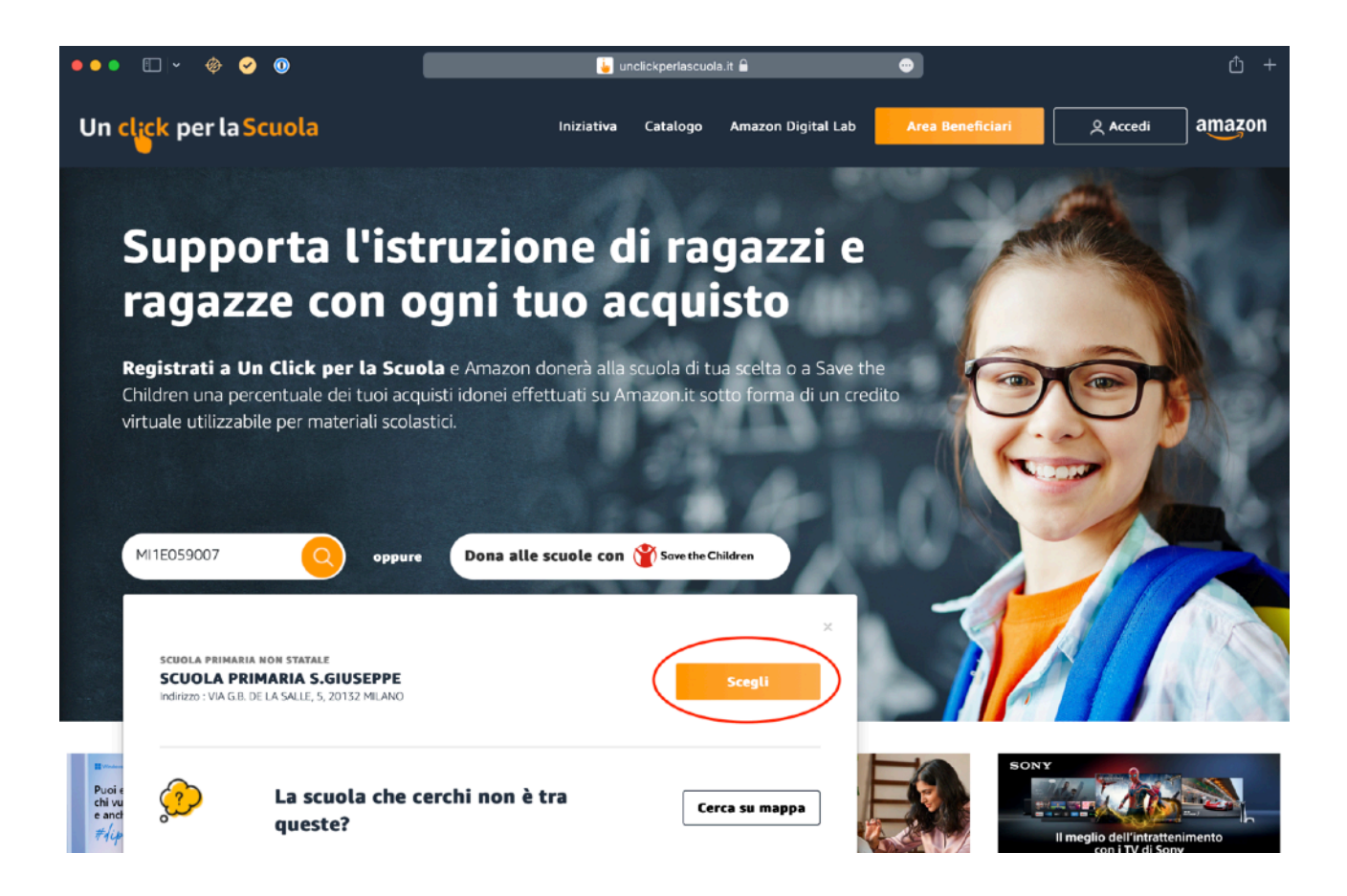

PASSO 4: In caso non si sia eseguito l'accesso con il proprio account Amazon o si abbiano multipli account, verrà chiesto di accedere.

| ••• | ÷ | < | > | \$<br>0 | 0 | C | h <sup>0</sup> 8 |   | 🔒 eu.account.amazon.com                                                                                                    | Ś | Û | + |  |
|-----|---|---|---|---------|---|---|------------------|---|----------------------------------------------------------------------------------------------------|---|---|---|--|
|     |   |   |   |         |   |   |                  |   | amazon                                                                                                    |   |   |   |  |
|     |   |   |   |         |   |   |                  |   | Accedi Indirizzo e-mail o numero di cellulare Password Password dimenticato Accedi Continuando, accetti le Condizioni d'uso e l'Informativa sulla privacy di Amazon. Sei nuovo su Amazon? Crea il tuo account Amazon |   |   |   |  |
|     |   |   |   |         |   |   |                  | Т | rmini di Amazon Privacy Cookie e pubblicità su Internet                                                                                                    |   |   |   |  |

© 2010-2021, Amazon.com, Inc. o società affiliate.

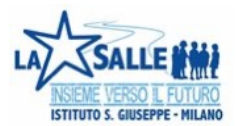

PASSO 5: Eseguire l'accesso con propria username e password.

| on |
|----|
| on |
|    |
|    |
|    |
|    |
|    |

PASSO 6: Immettere, se richiesto, il codice OTP per la verifica in 2 passaggi.

| ••• • • < > < @ @ @ K <sup>9</sup> & 0 | 🔒 eu.account.amazon.co                                                                                                    | c m |  |
|----------------------------------------|----------------------------------------------------------------------------------------------------|-----|--|
|                                        | amazon                                                                                                    |     |  |
|                                        | Verifica in due passaggi         Per una maggiore sicurezza, inserisei la One Time         Password (OTP) che è stata inviata a un numero di         telefono che termina con 474         Inserisci OTP:         Non chiedermi i codici su questo browser         Accedi         • Non hai ricevuto il codice OTP? |     |  |
|                                        | Termini di Amazon Privacy Cookie e pubblicità su Internet                                                                                                    |     |  |
|                                        | © 2010-2021, Amazon.com, Inc. o società affiliate.                                                                                                    |     |  |

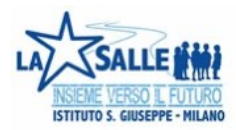

FATTO! 👍 📉 La scuola ringrazia! Riceverà d'ora in poi una piccola percentuale delle vostre spese su Amazon per essere utilizzata per l'acquisto di materiale didattico e per i laboratori.

| Congratulazioni                                                                     | !                                                        |
|-------------------------------------------------------------------------------------|----------------------------------------------------------|
| Da oggi, ogni volta che farai acquisti, Amazon aiuterà la tua scuola                |                                                          |
| La scuola che hai selezionato                                                       | amazon                                                   |
| SCUOLA PRIMARIA S.GIUSEPPE<br>Indirizzo: VIA G.B. DE LA SALLE 5<br>Comune di MILANO | Inizia subito ad acquistare,<br>per supportare la scuola |
|                                                                                     | Vai al tuo profilo Acquista su Amazon.it                 |